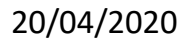

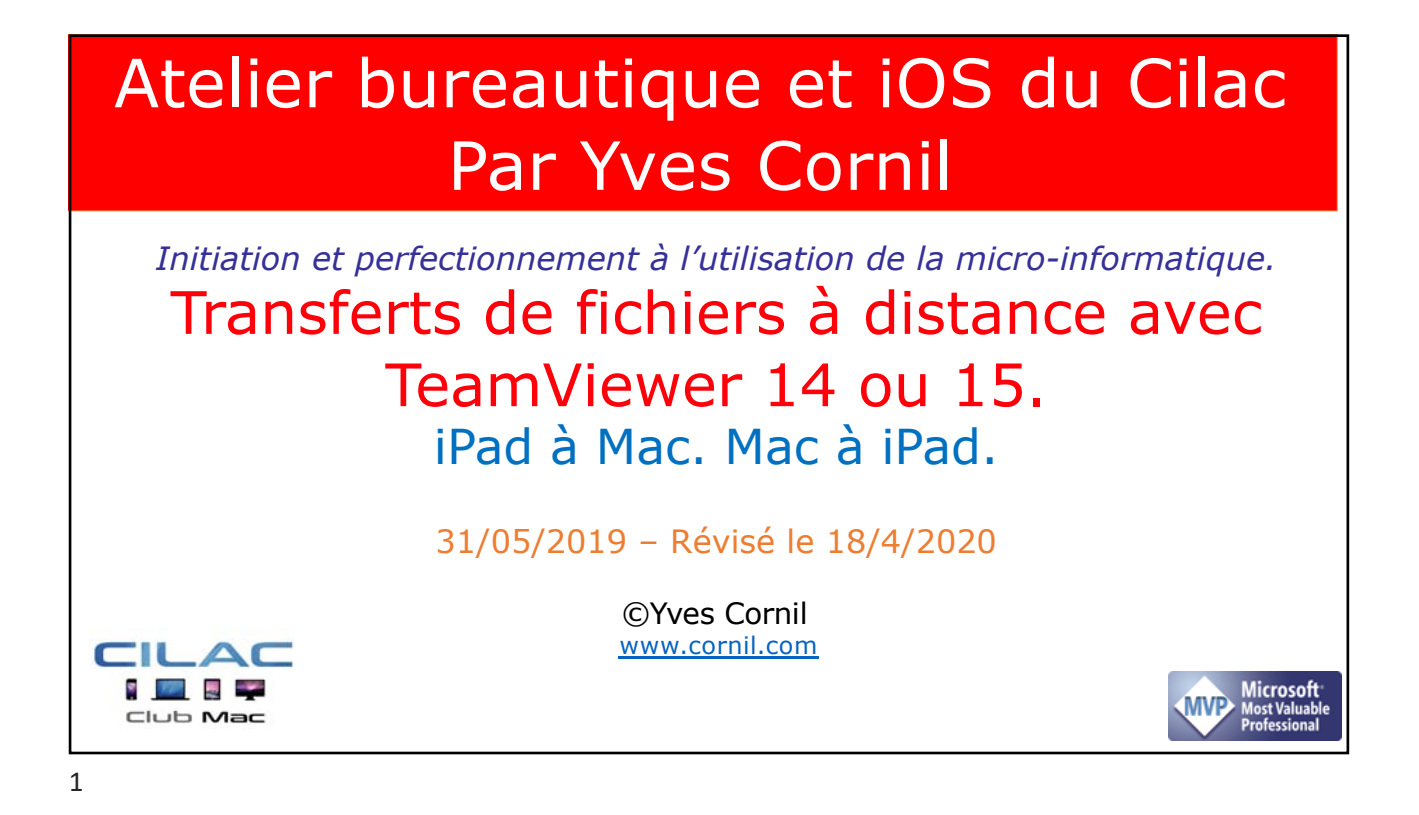

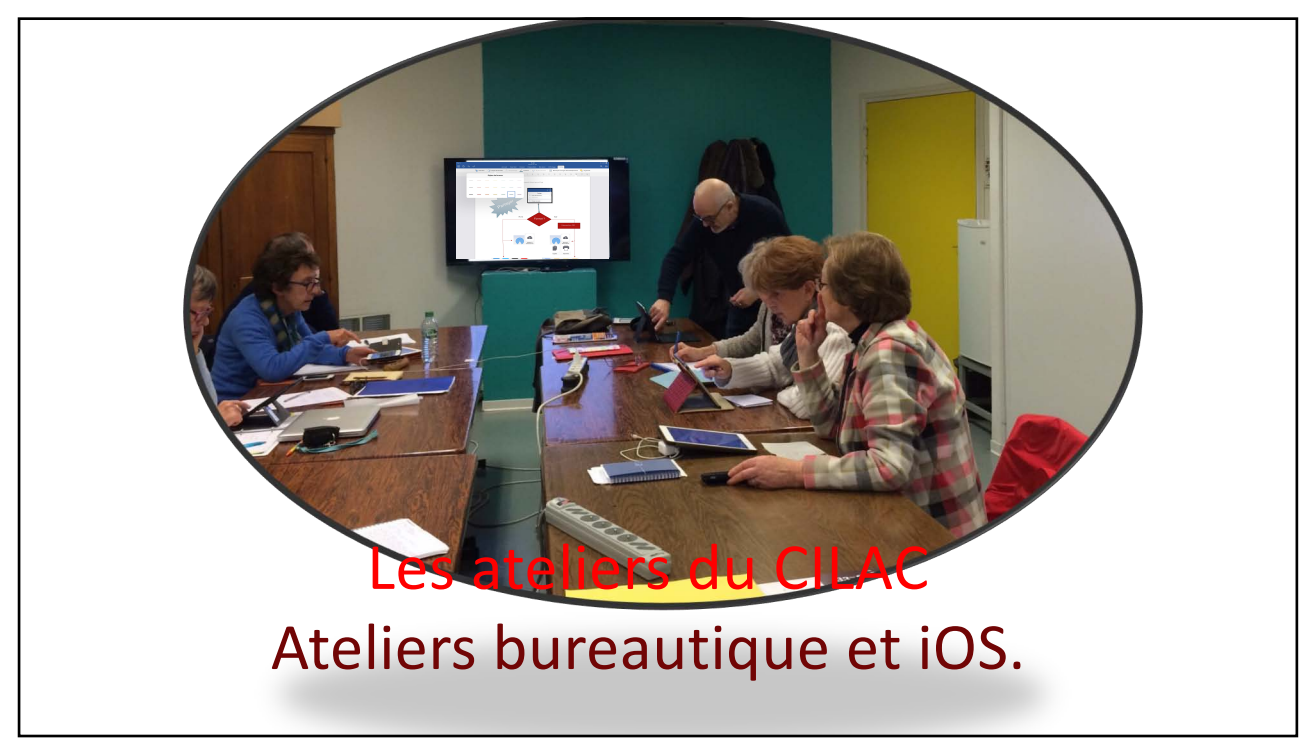

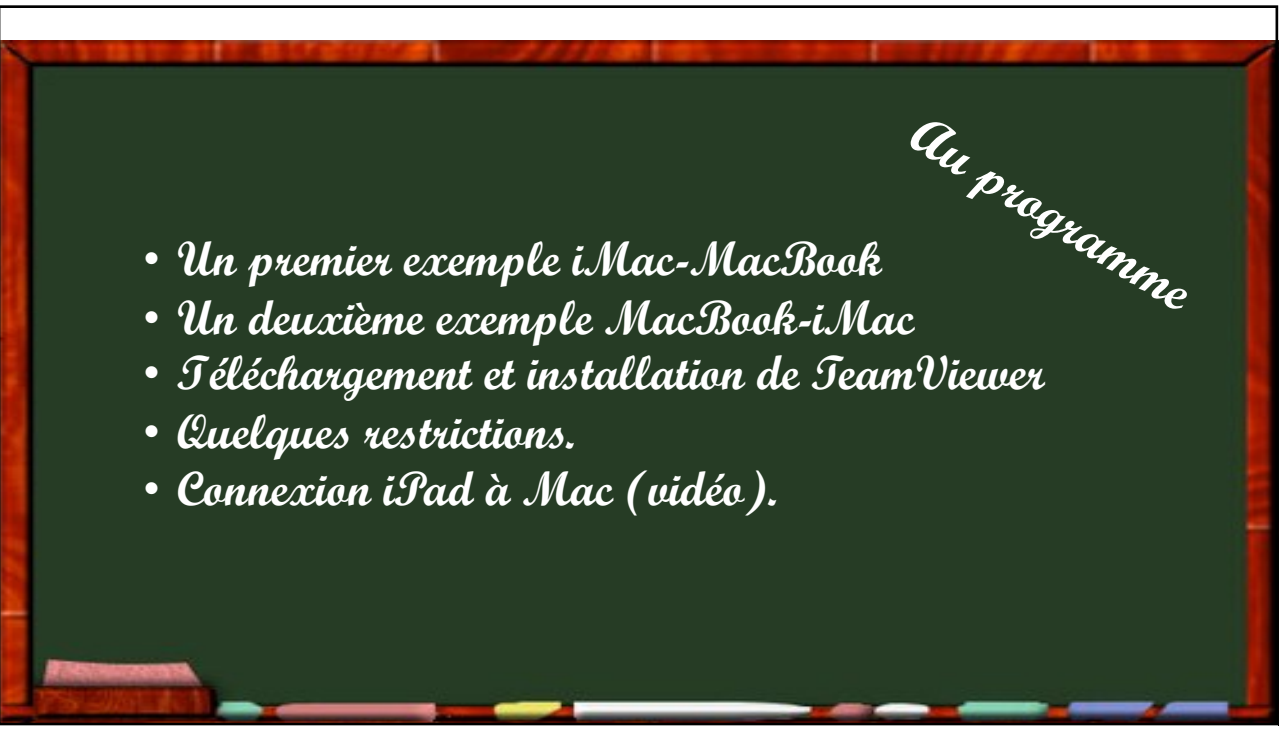

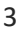

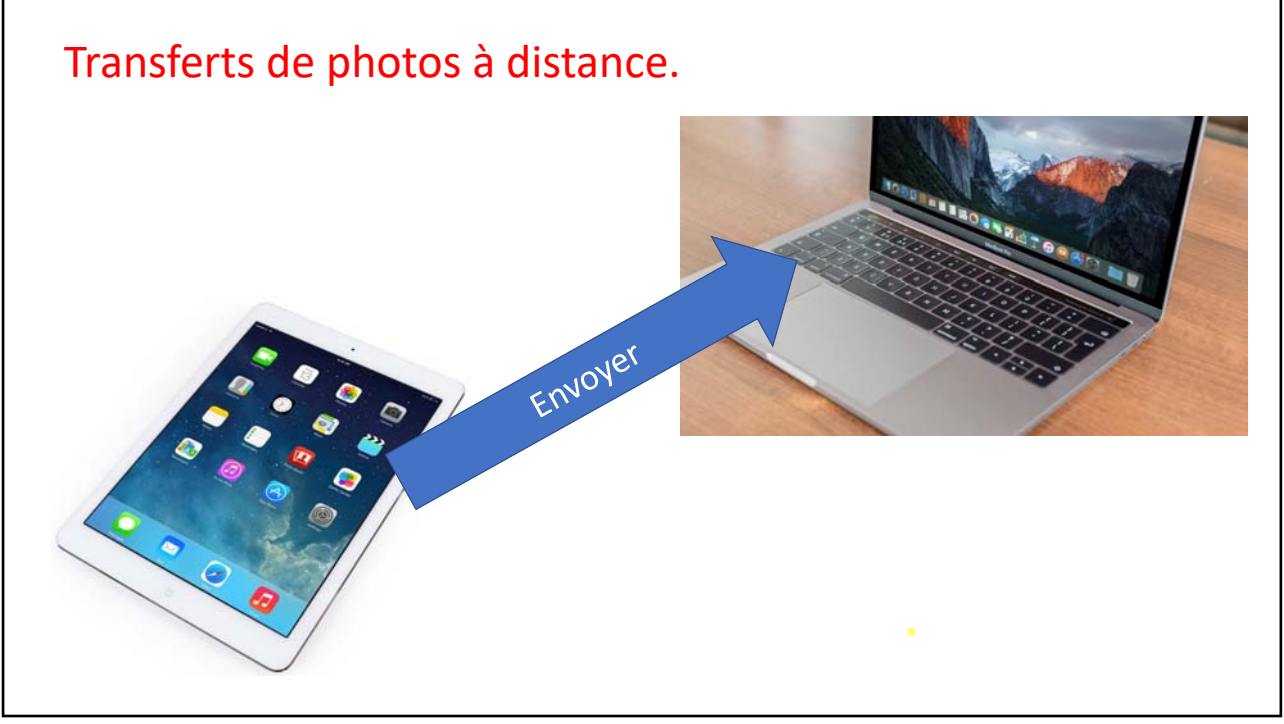

| Ouvrir une session         Vous n'avez pas de compte ?         Vous n'avez pas de compte ?         Image: Contrôle à distance         Image: Réunion         Image: Ordinateurs et contacts         Image: Discussion | Autoriser contrôle à distance<br>Vetre ID<br>985 442 926<br>Mot de passe<br>xgt914<br>Accès non surveillé<br>Démarrer TeamViewer avec le Système<br>Accorder un accès facile | Contrôler un ordinateur distant<br>ID du partenaire<br>1042 433 655<br>Contrôle à distance<br>Transfert de fichier<br>Connecter | L'application<br>TeamViewer a été lancée<br>sur le Mac.<br>Le Mac affiche<br>l'identification (votre ID)<br>et le mot de passe qui<br>est associé à la session. |
|----------------------------------------------------------------------------------------------------|----------------------------------------------------------------------------------------------------|----------------------------------------------------------------------------------------------------|----------------------------------------------------------------------------------------------------|
| TeamViewer                                                                                                    | <ul> <li>Prêt à se connecter (connexion sécurisée).</li> </ul>                                                                                                    |                                                                                                    |                                                                                                    |

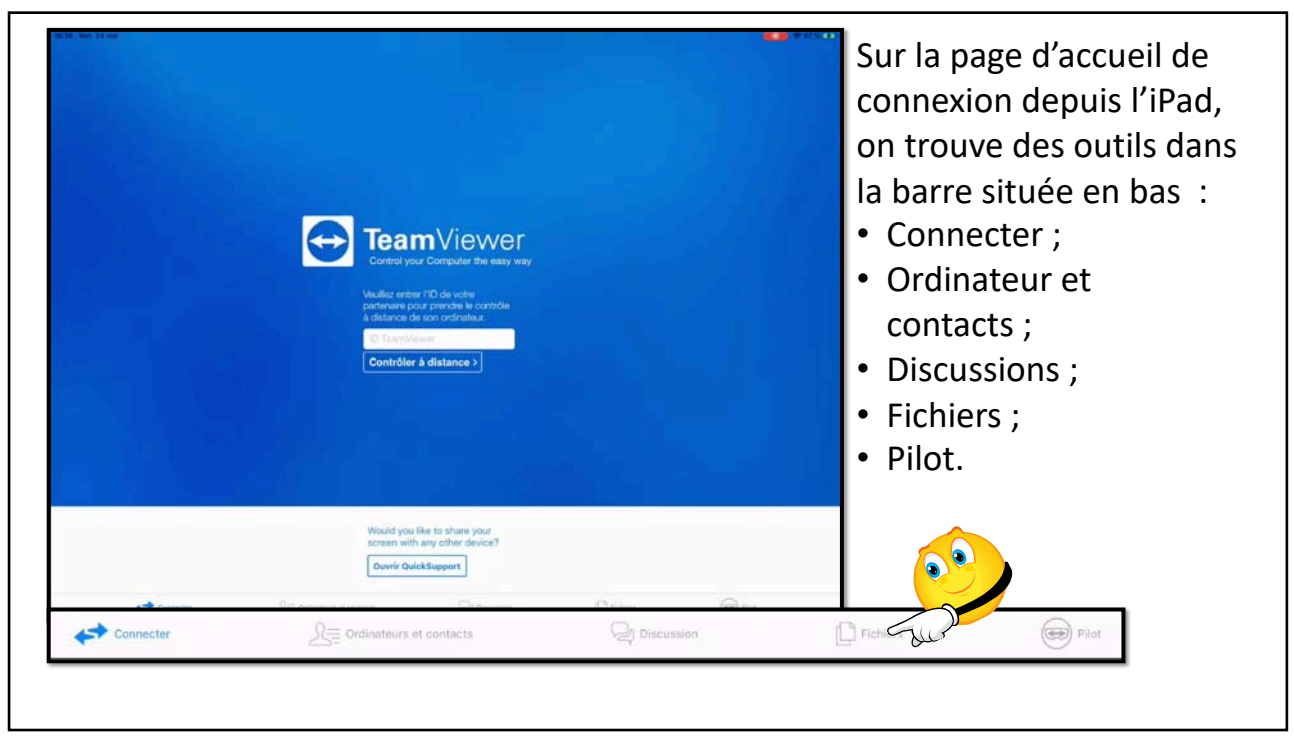

| Photos | tes Documents | Afficher Fichiers distants 🏦 | L'iPad affiche le dossiers<br>Mes Documents > photos<br>Pour voir les détails<br>touchez Photos. |
|--------|---------------|------------------------------|--------------------------------------------------------------------------------------------------|
|        |               |                              |                                                                                                  |

| Kes Documents                                                                                                    | Photos | Afficher Fichiers distants |                                                                                                |
|----------------------------------------------------------------------------------------------------|--------|----------------------------|------------------------------------------------------------------------------------------------|
| St Malo<br>Dever       Clas selection<br>Dever       Clas selection<br>Dever       Clas selection<br>Dever       Classic       Classic       Classic       Classic       Classic       Classic       Classic       Classic       Classic       Classic       Dever       Dever |        |                            | On peut voir les<br>différents albums<br>contenus dans<br>l'application Photos de<br>cet iPad. |
| 🖢 yves                                                                                                    |        |                            |                                                                                                |

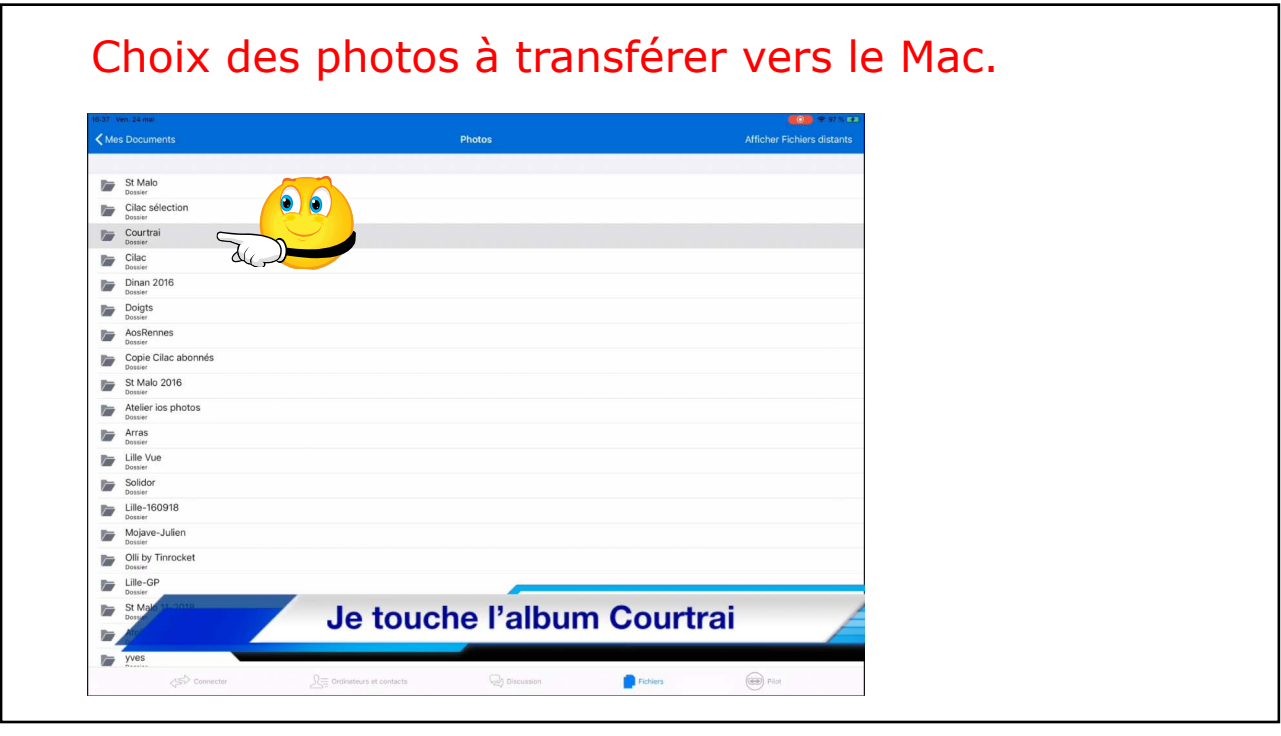

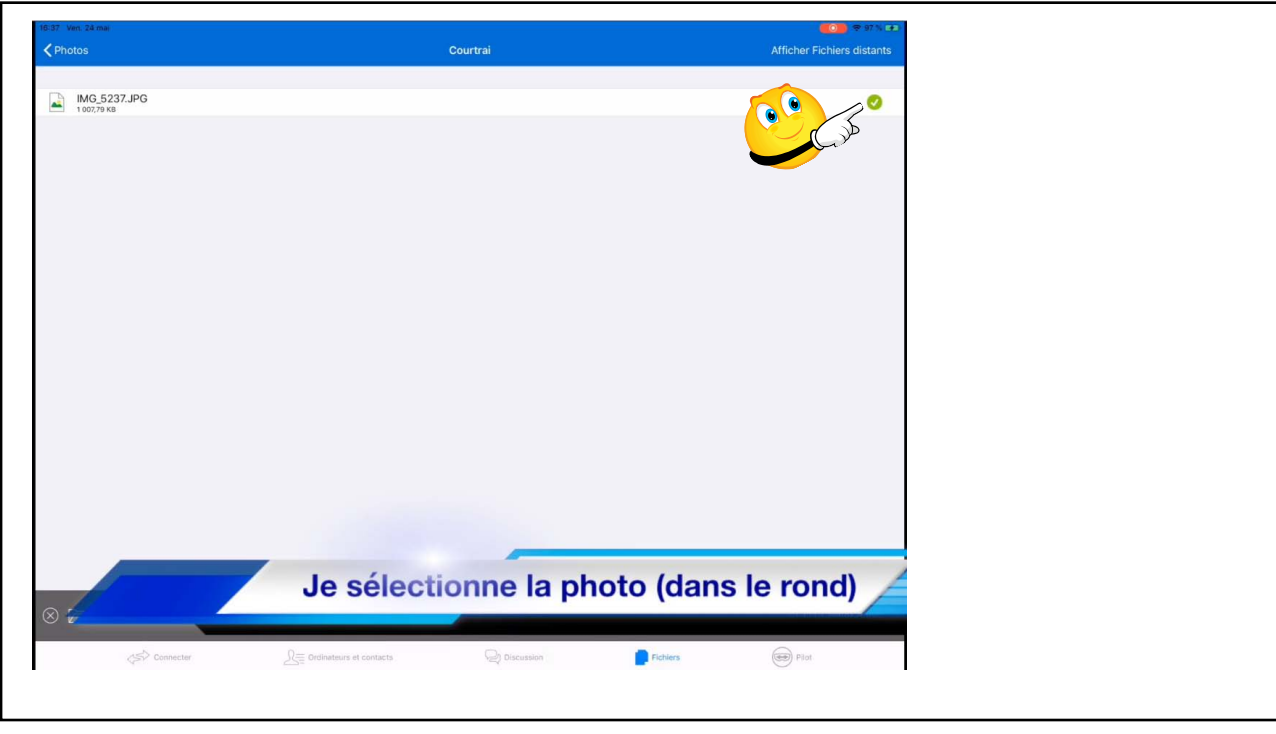

| 16:37 ven 24 mai<br>≰Photos | C                          | ourtrai    | Afficher | Fichiers distants |                  |
|-----------------------------|----------------------------|------------|----------|-------------------|------------------|
| IMG_5237.JPG                |                            |            |          | 0                 | La photo a été   |
| 1 007,79 KB                 |                            |            |          |                   | sélectionnée.    |
|                             |                            |            |          |                   |                  |
|                             |                            |            |          |                   |                  |
|                             |                            |            |          |                   |                  |
|                             |                            |            |          |                   |                  |
|                             |                            |            |          |                   |                  |
|                             |                            |            |          |                   |                  |
|                             |                            |            |          |                   |                  |
|                             |                            |            |          |                   |                  |
|                             |                            |            |          |                   |                  |
|                             |                            |            |          |                   | la taucha coniar |
| 🛞 🗁 1 élément               |                            |            |          | 1] Copier dans    | Je touche copier |
| Connecter                   | S= Ordinateurs et contacts | Discussion | Fichiers | pt                | dans             |
|                             |                            |            |          |                   |                  |
|                             |                            |            |          |                   |                  |

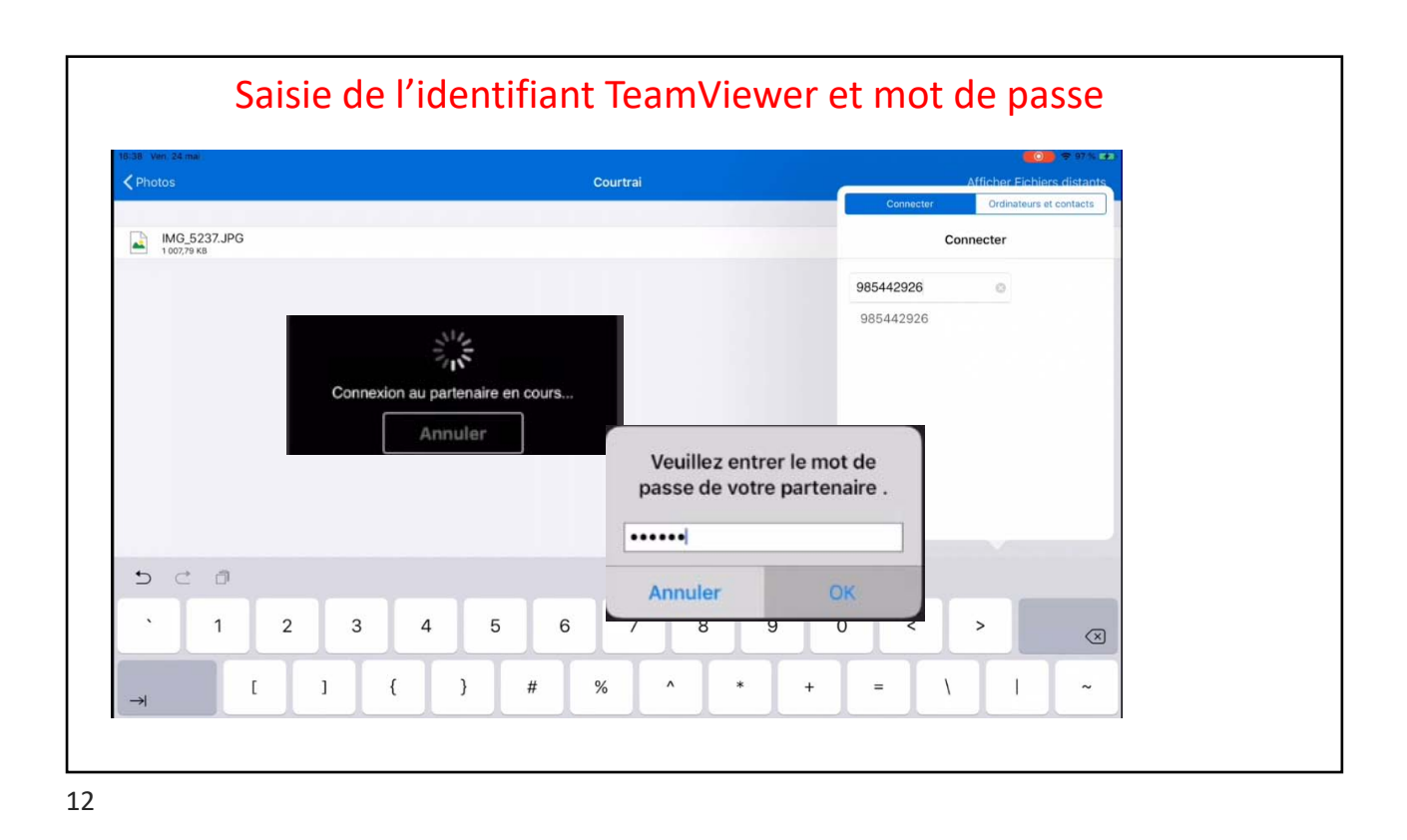

| -39 - Ven. 24 mai                                                               | Fichiers distants                     | Afficher Mes documents                                         |
|---------------------------------------------------------------------------------|---------------------------------------|----------------------------------------------------------------|
| <ul> <li>∠<sub>Lecteur</sub></li> <li>yvescornil</li> <li>yvescornil</li> </ul> | L'iPad affiche le<br>que le dossier u | disque dur du Mac (lecteur) ainsi<br>tilisateurs (yvescornil). |
| 40 Ven. 24 mai                                                                  |                                       | 🚺 🕈 97 N 🖅                                                     |
| Fichiers distants                                                               |                                       | Afficher Mes documents                                         |
| 181,00 Bytes                                                                    |                                       |                                                                |
| 774,00 Bytes                                                                    |                                       |                                                                |
| Dossier                                                                         |                                       |                                                                |
| .Temporaryltems<br>Dossier                                                      |                                       |                                                                |
| Dossier                                                                         |                                       |                                                                |
| ? .Xauthority                                                                   |                                       |                                                                |
| Adobe SVG 3.0 Installer Log                                                     |                                       |                                                                |
| AdSigner                                                                        |                                       |                                                                |
| Applications                                                                    |                                       |                                                                |
| Dossier     Applications (Parallels)                                            |                                       |                                                                |
| Dossier<br>Desktop                                                              |                                       |                                                                |
| Dossier Dossier                                                                 |                                       |                                                                |
| Documents<br>Dossier                                                            |                                       |                                                                |
| Downloads                                                                       |                                       |                                                                |
| Dropbox                                                                         |                                       |                                                                |

| < <u>vve</u> | ven. 24 mar                    | Documents | Afficher Mes documents 「 |
|--------------|--------------------------------|-----------|--------------------------|
| ?            | Jocalized<br>0,00 Bytes        |           |                          |
| 17           | .parallels-vm-directory        |           |                          |
| W            | ~\$mpe106.docx<br>162,00 Bytes |           |                          |
| W            | ~\$mpe121.docx<br>162,00 Bytes |           |                          |
| W            | ~\$mpe123.docx<br>162,00 Bytes |           |                          |
| 17           | \$RECYCLE.BIN<br>Dossier       |           |                          |
|              | a-trier<br><sub>Dossier</sub>  |           |                          |
| x            | abm-liste.xlsx<br>47,89 KB     |           |                          |
|              | Adobe Help Center              |           |                          |
|              | Adobe Reader                   |           |                          |
|              | atelier Excel-365              |           |                          |
| 17           | atelier ios12                  |           |                          |
| 1            | atelier Team-Viewer14          |           |                          |
| ?            | Ateliers Cilac alias           |           |                          |
| 2            | CA-2mai.pdf                    |           |                          |

| cuments                                  | atelier Team-Viewer14 | Afficher Mes documents 📋 |
|------------------------------------------|-----------------------|--------------------------|
| .DS_Store                                |                       |                          |
| TV14-iPad-PC-W8-7-xp-10.pdf              |                       |                          |
| TV14-iPad-PC-W8-7-xp-10.pptx<br>45,85 MB |                       |                          |
| TV14-Mac-Mac-PC.pdf<br>71,92 M8          |                       |                          |
| TV14-Mac-Mac-PC.pptx<br>154,99 MB        |                       |                          |
| TV14-Mac-PC.pdf<br>13,25 MB              |                       |                          |
| TV14-Mac-PC.pptx                         |                       |                          |
| TV14-PC-PC.pdf<br>14,76 MB               |                       |                          |
| TV14-PC-PC.pptx                          |                       |                          |
| TV14-QS-iPad-Mac.pdf<br>19,56 MB         |                       |                          |
| TV14-QS-iPad-Mac.pptx<br>90,75 MB        |                       |                          |
| TV14-QS-iPhone-Mac.pdf<br>27,94 MB       |                       |                          |
| TV14-QS-iPhone-Mac.pptx<br>114,57 MB     |                       |                          |
| TV14-QS-iPhone-PC.pdf<br>20,84 MB        |                       |                          |
| TV14-QS-iPhone-PC.pptx<br>84,39 MB       |                       |                          |
| videos<br>Dossier                        |                       |                          |
| 🗁 1 silenart                             |                       |                          |

| 16:40 Ven. 24 mai                          | atelier Team-Viewer14   | ع 98% من من من من من من من من من من من من من |
|--------------------------------------------|-------------------------|----------------------------------------------|
|                                            |                         |                                              |
| .DS_Store                                  |                         | 0                                            |
| IMG_5237.JPG<br>1 007,79 KB                |                         | 0                                            |
| TV14-iPad-PC-W8-7-xp-10.pdf                |                         | O .                                          |
| P TV14-iPad-PC-W8-7-xp-10.pptx<br>45,85 MB |                         | 0                                            |
| TV14-Mac-Mac-PC.pdf                        |                         | 0                                            |
| P TV14-Mac-Mac-PC.pptx                     |                         | 0                                            |
| TV14-Mac-PC.pdf                            |                         | 0                                            |
| P TV14-Mac-PC.pptx                         |                         | 0                                            |
| TV14-PC-PC.pdf                             |                         | 0                                            |
| TV14-PC-PC.pptx                            |                         | 0                                            |
| TV14-QS-iPad-Mac.pdf                       |                         | 0                                            |
| P TV14-QS-iPad-Mac.pptx<br>90,75 MB        |                         | 0                                            |
| TV14-QS-iPhone-Mac.pdf                     |                         | _0_                                          |
| TV14-QS-iPhone-Mac.pptx                    |                         | 0                                            |
| 20,84 MB                                   |                         | <u>0</u>                                     |
| P 1V14-QS-IPhone-PC.pptx                   |                         | <u>0</u>                                     |
| Dossier                                    |                         |                                              |
|                                            | La photo img_5237.jpg a | été transférée 🦯                             |
| 7                                          |                         |                                              |
|                                            |                         |                                              |

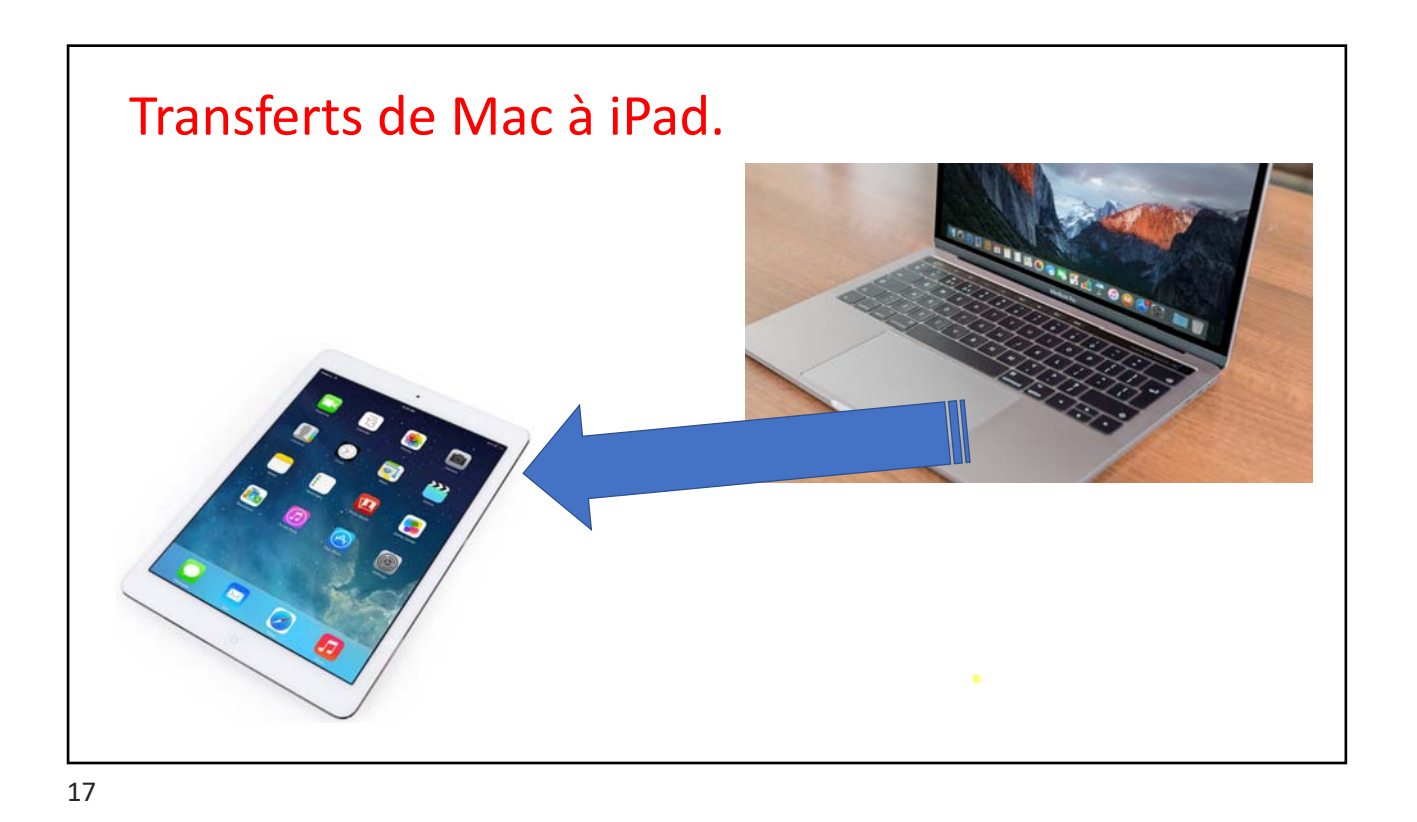

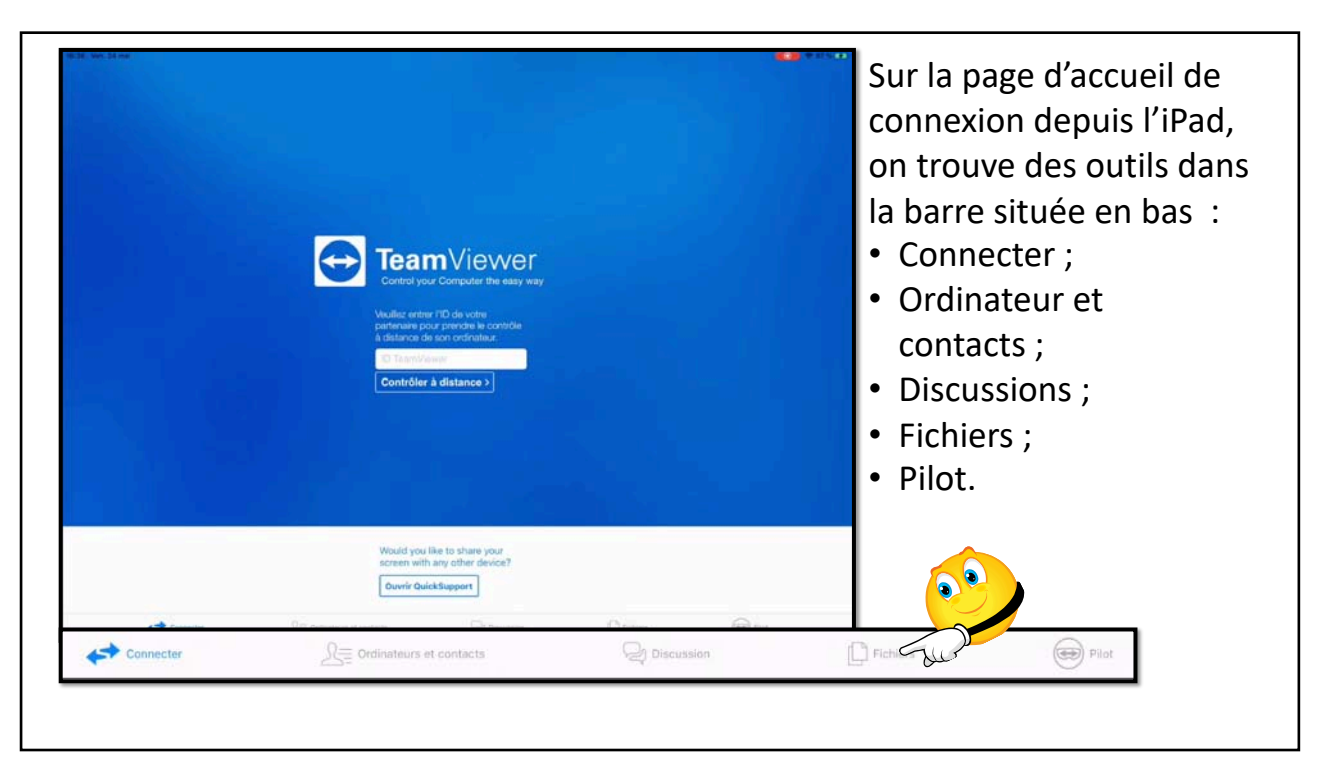

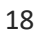

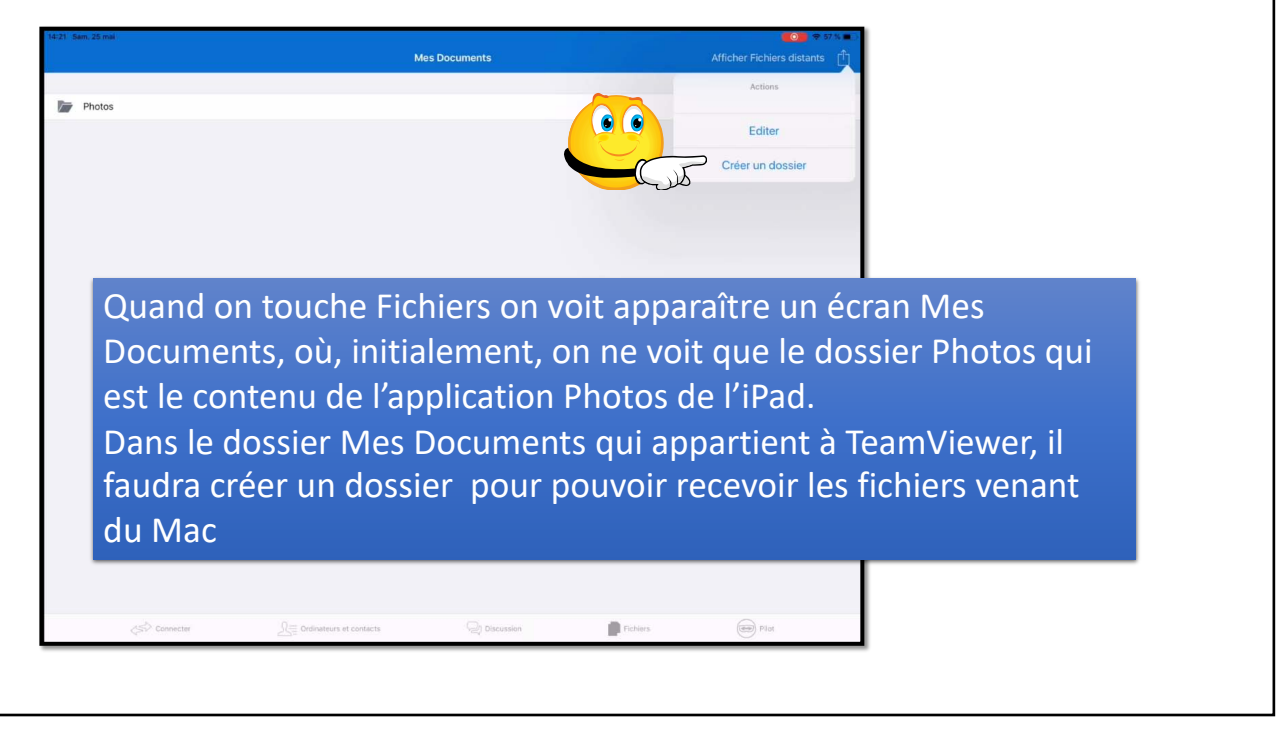

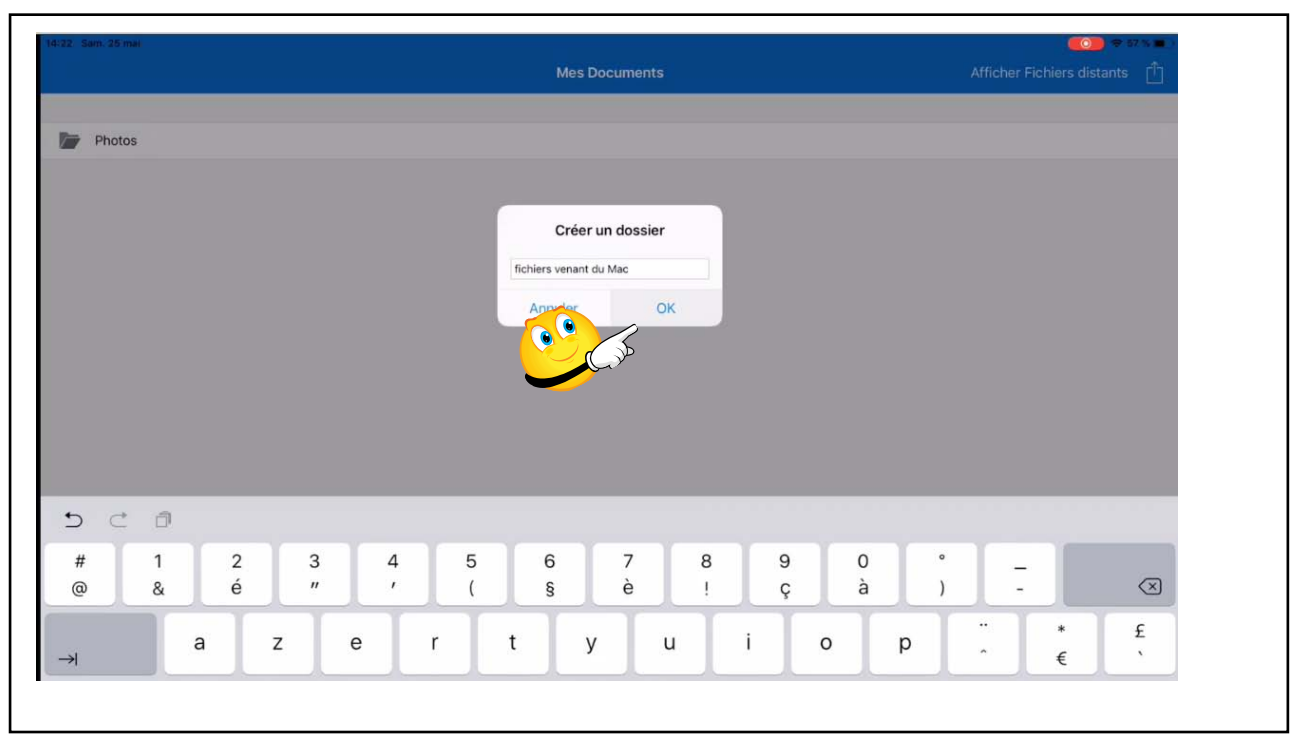

|                   |                                                                                                    | Connecter                                   | Ordinateurs et contacts |
|-------------------|----------------------------------------------------------------------------------------------------|---------------------------------------------|-------------------------|
| Photo             | 35                                                                                                    | Co                                          | nnecter                 |
| fichie<br>Dossier | rs venant du Mac                                                                                                    |                                             |                         |
|                   |                                                                                                    | ID TeamViewer                               | 0                       |
|                   |                                                                                                    | Connecter                                   |                         |
| onn<br>Je<br>I'c  | ecter à cet ordinateur distant.<br>touche <b>Afficher Fichiers distant</b><br>ordinateur partenaire et je touche <b>C</b><br>onne le mot de passe du partenaire | <b>s</b> > j'entre l'<br><b>connecter</b> p | ID de<br>uis je         |

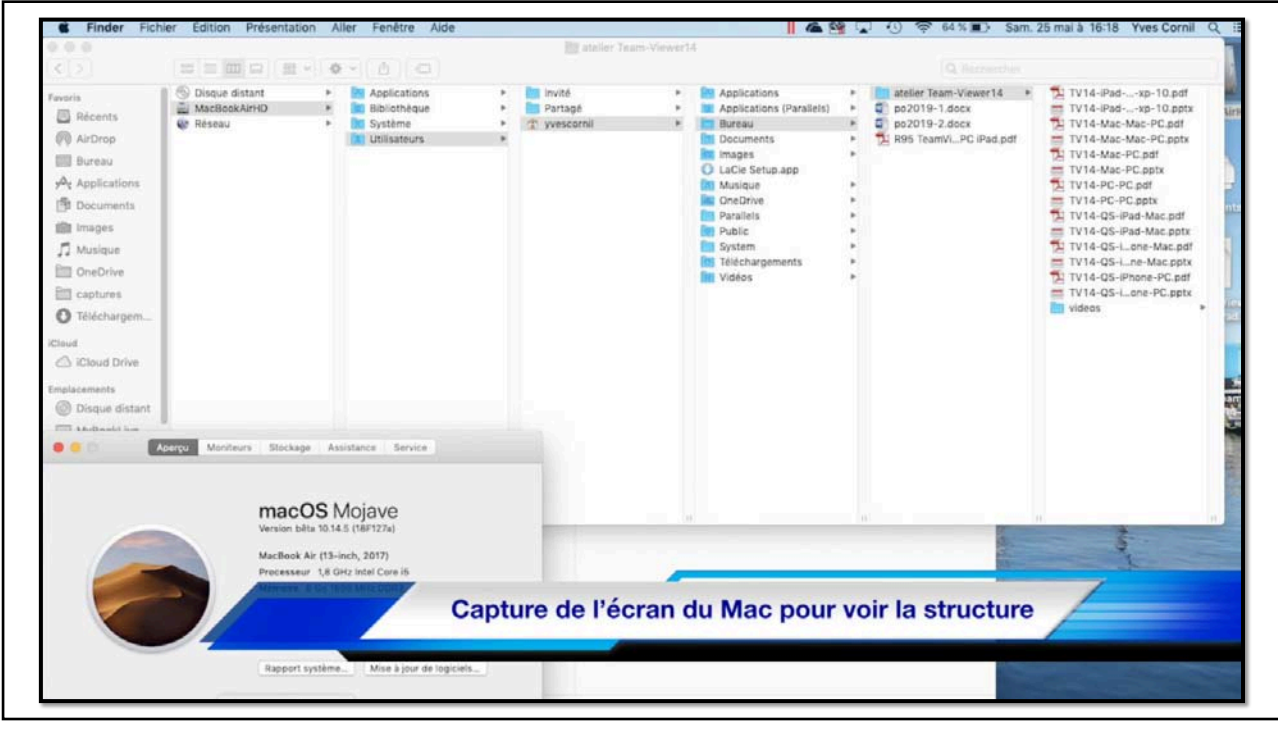

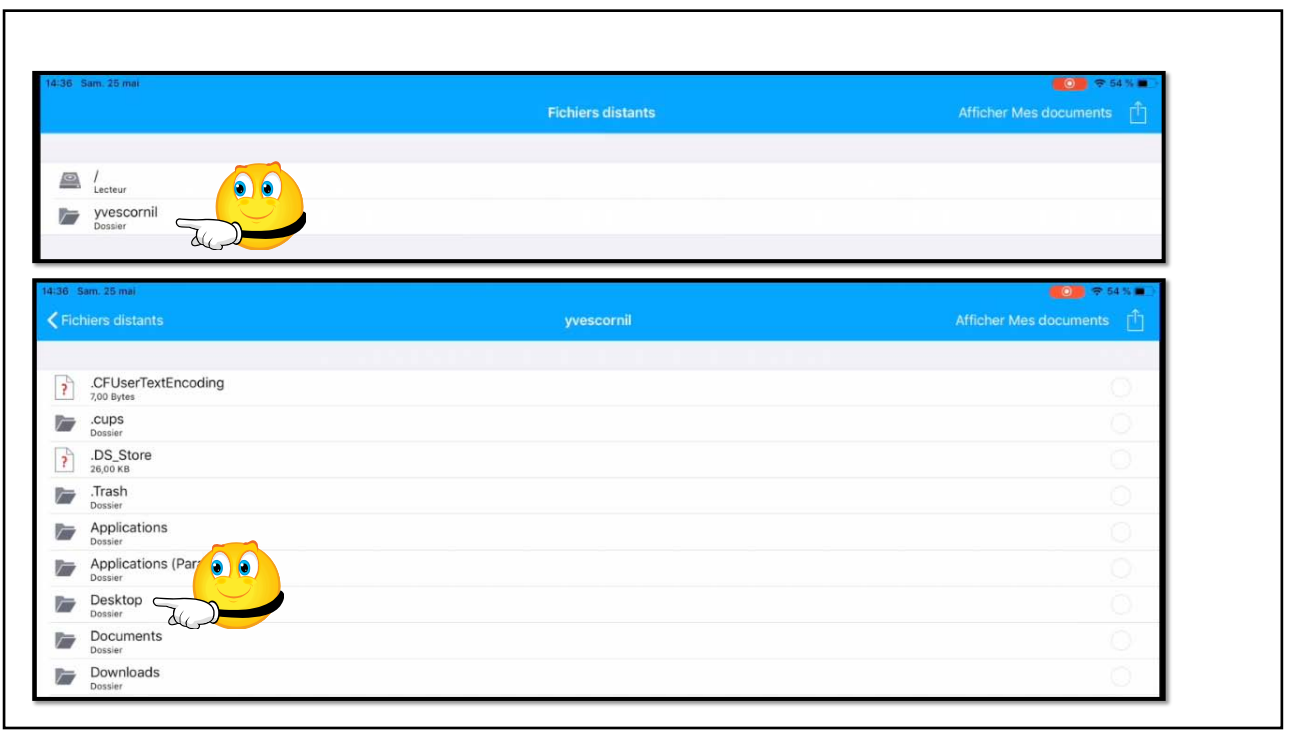

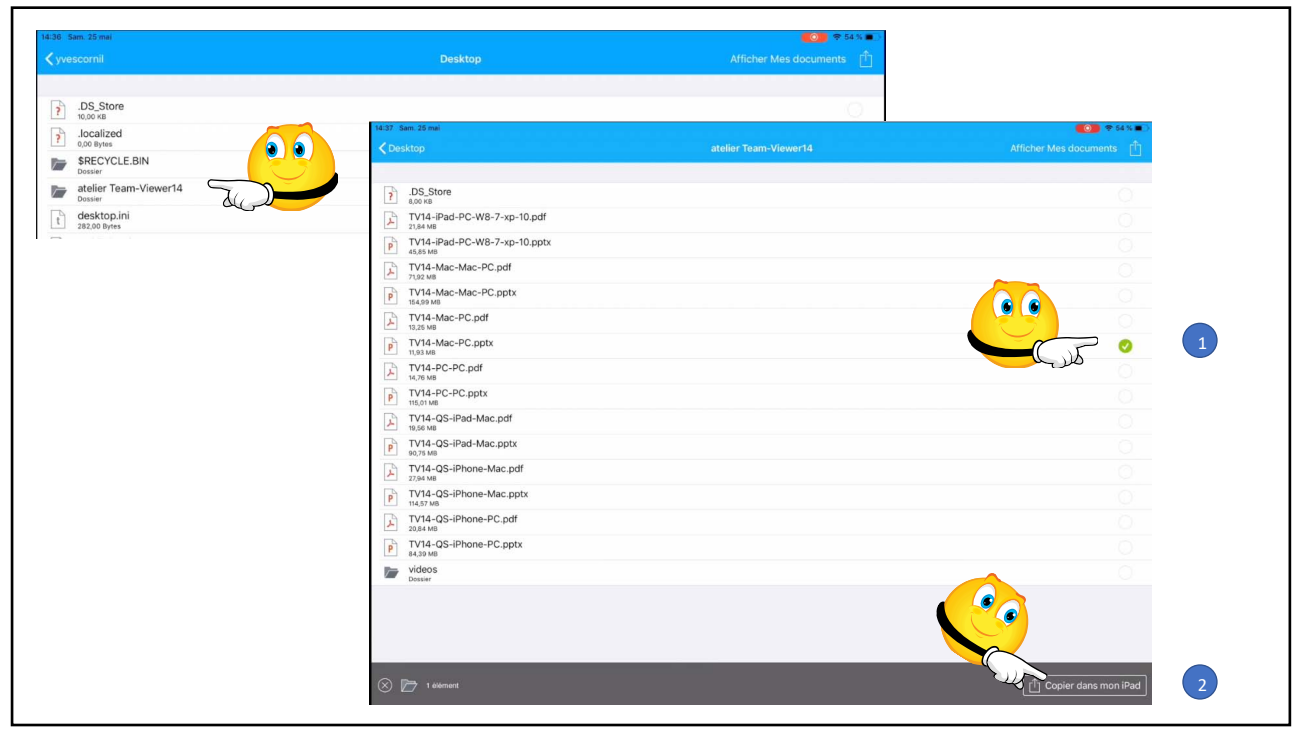

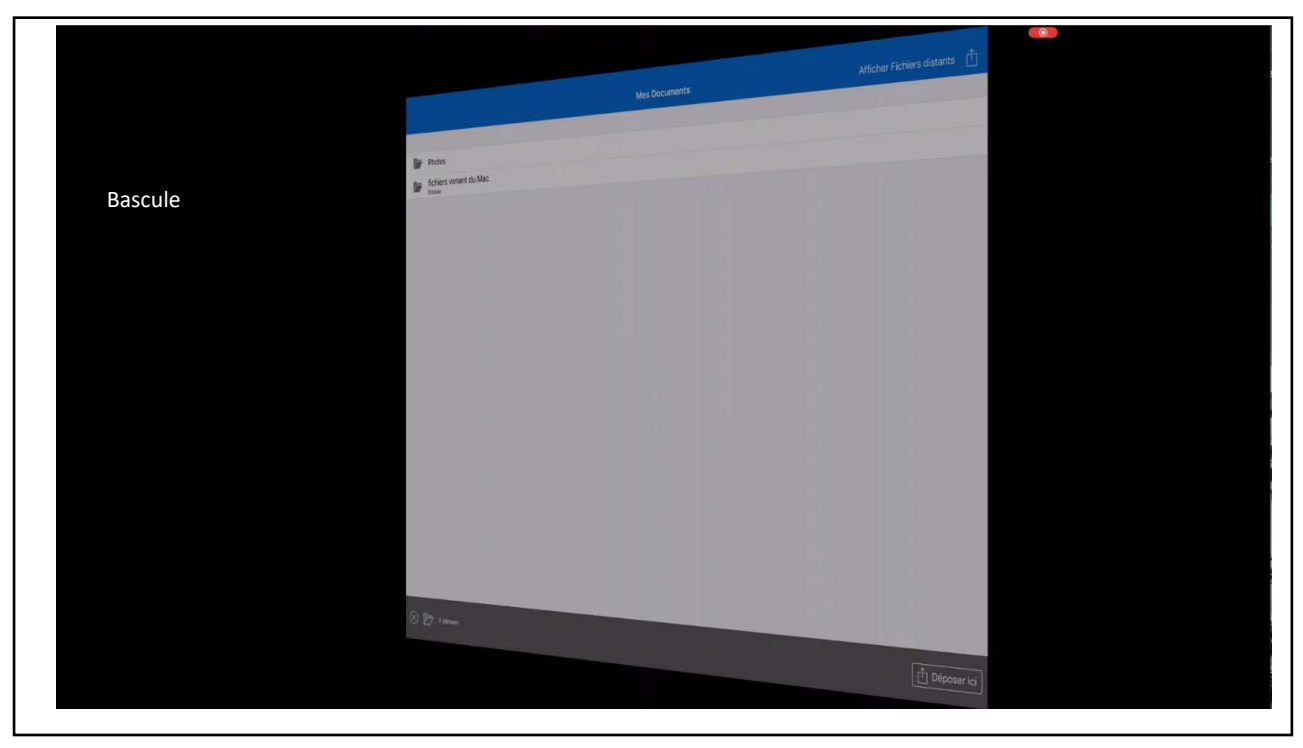

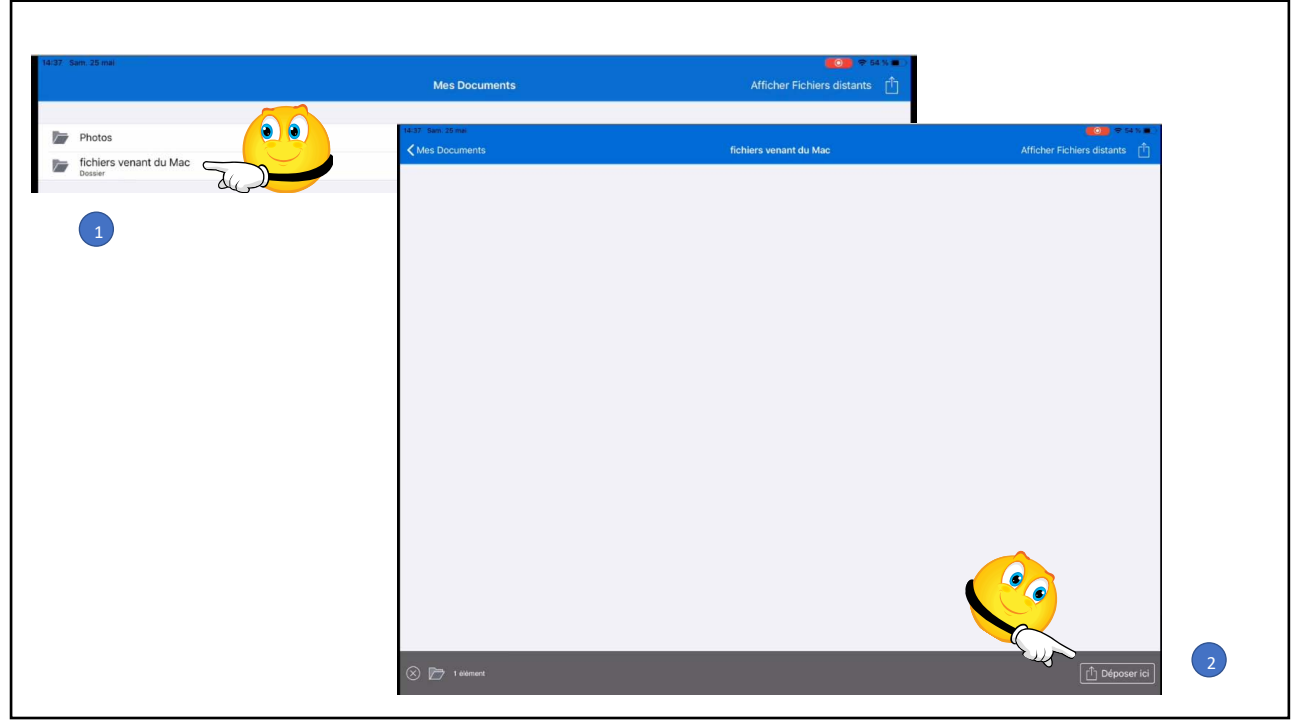

26

Aide à d iPad

| Mes Documents    | fichiers venant du Mac                                                                                                  |
|------------------|----------------------------------------------------------------------------------------------------|
| TV14-Mac-PC.pptx |                                                                                                    |
|                  | Copier fichier "/private/var/mobile/Containers/<br>Data/Application/<br>Copier 1 de 1 fichier(s)<br>0 Bytes de 11.93 MB |
|                  | Annuler                                                                                                    |
|                  |                                                                                                    |

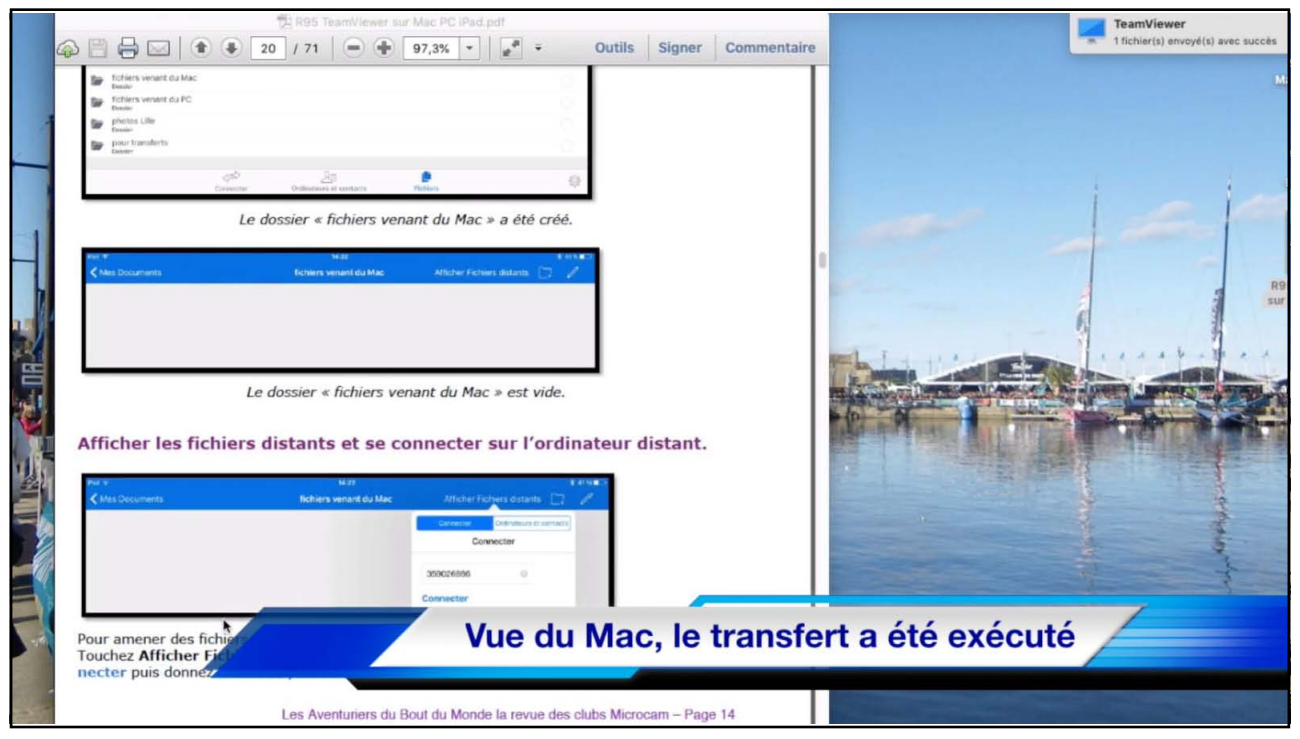

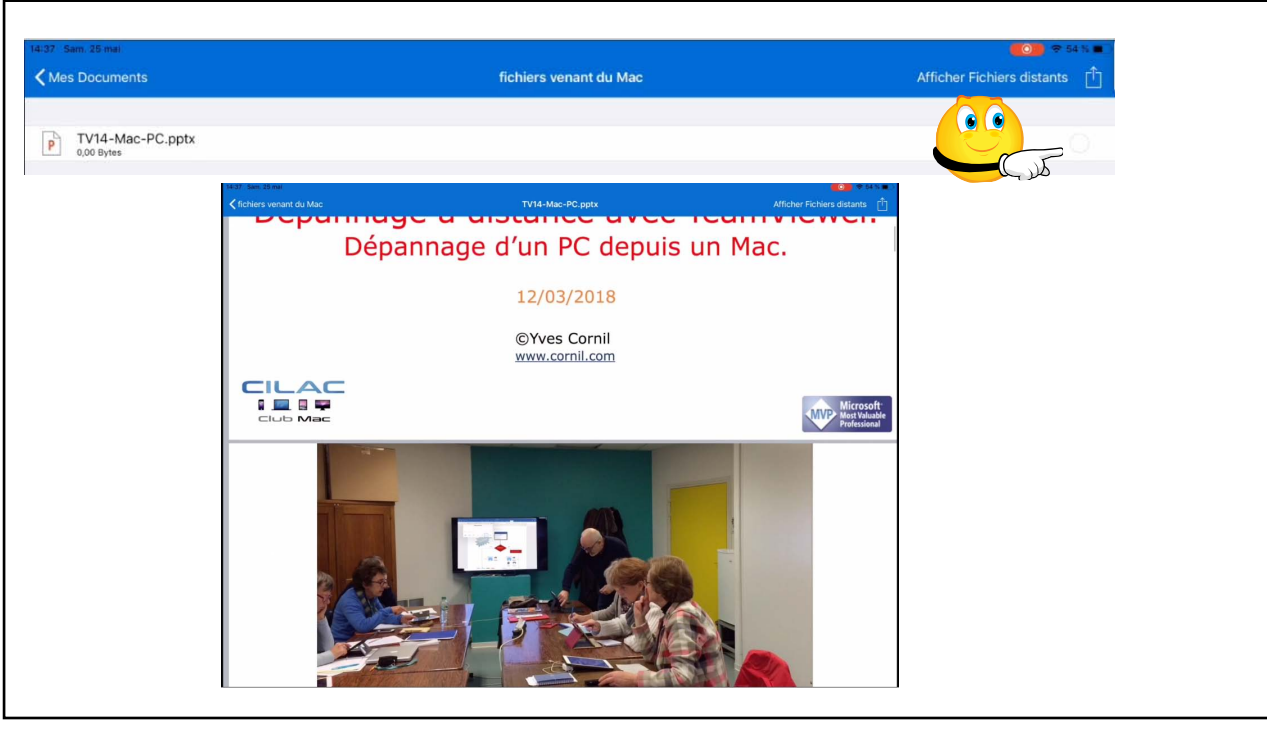

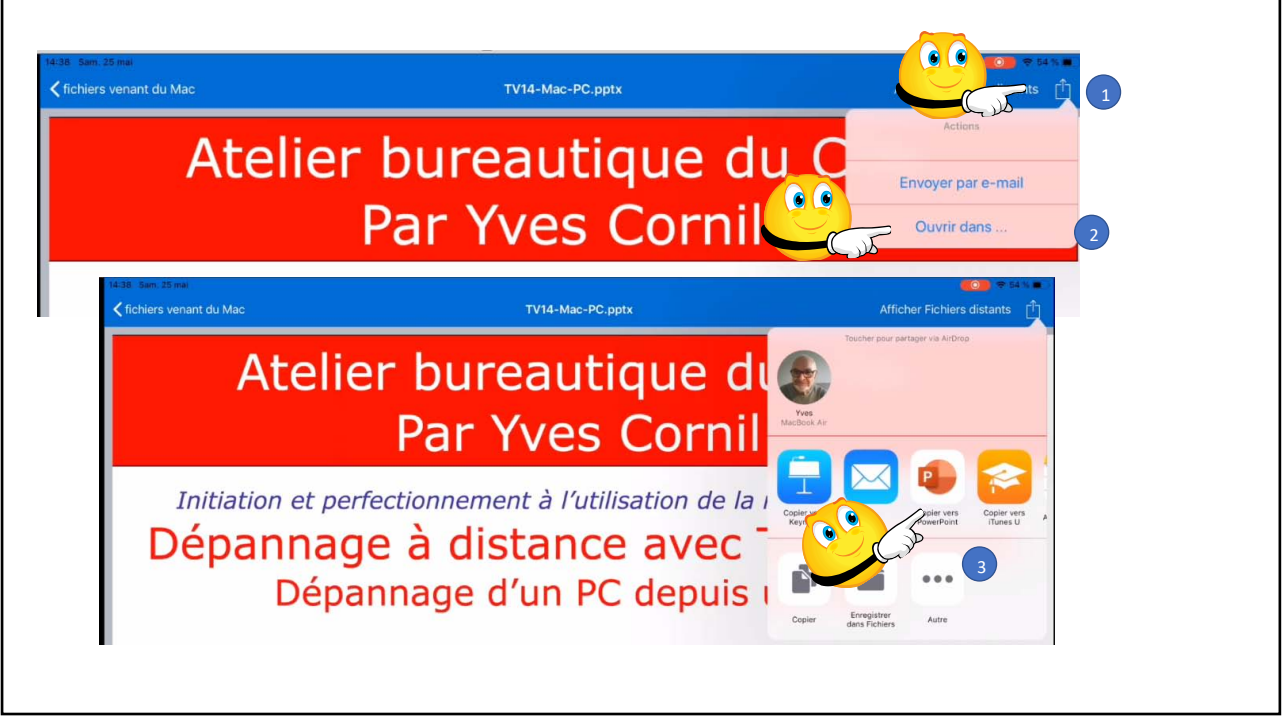

| ◀ TeamViewer 14:38 Sam. | . 25 mai                                                                 |                                           | ● ● 54 % ■                                   |
|-------------------------|--------------------------------------------------------------------------|-------------------------------------------|----------------------------------------------|
| € Rec                   |                                                                          |                                           |                                              |
| Nouveau CETTE SEMA      |                                                                          |                                           |                                              |
| Cop<br>Pad              | ie de TV14-QS-iPhone-Mac                                                 |                                           | <i>₫ ☆ …</i>                                 |
| Récents Cop             | ie de TV14-QS-iPhone-PC                                                  |                                           | <u>i</u> i i i i i i i i i i i i i i i i i i |
| Partage                 | ie de TV14-QS-iPad-Mac                                                   |                                           | ê x …                                        |
| Cop<br>IPad             | vie de TV14-iPad-PC-W8-7-xp-10                                           |                                           | @ \$ ···                                     |
| Ouvrit Duvit            | ie de TV14-PC-PC                                                         |                                           | @ \$                                         |
| Cop<br>Parameters       | ie de TV14-Mac-Mac-PC                                                    | Ouverture de TV14-Mac-PC.pptx<br>en cours | @ \$                                         |
| Cree                    | LEYS<br>Drive de Yves Cornil » synchro                                   | Nous avons bientot termine                | e x ···                                      |
| iPad                    | 2-imovie-iphone-1                                                        | Annuler                                   | <i>₫</i> ☆ …                                 |
| LA SEMAINE              | DERNIÈRE                                                                 | 0.0.0.0.0.0                               |                                              |
| Onel                    | 4-PC-PC [Enregistré automatiquement]<br>Drive de Yves Cornil » Documents |                                           | <u>i</u> <u>è</u> x                          |
| Aus<br>One              | tria<br>Drive de Yves Comil » synchro                                    |                                           | <u>⊯</u> ☆ …                                 |
| iost<br>Pad             | 2-imovie-iphone-2                                                        |                                           | <u>e</u> x                                   |
| PLUS ANCIE              |                                                                          |                                           |                                              |
| Cop<br>Pad              | ole de CA-2mai                                                           |                                           | <u>B</u> \$                                  |
| Applications            | 2-imovie-iphone-1                                                        |                                           | £ \$                                         |
| exce                    | el-gauche-droite1a                                                       |                                           | (A) 20 mi                                    |

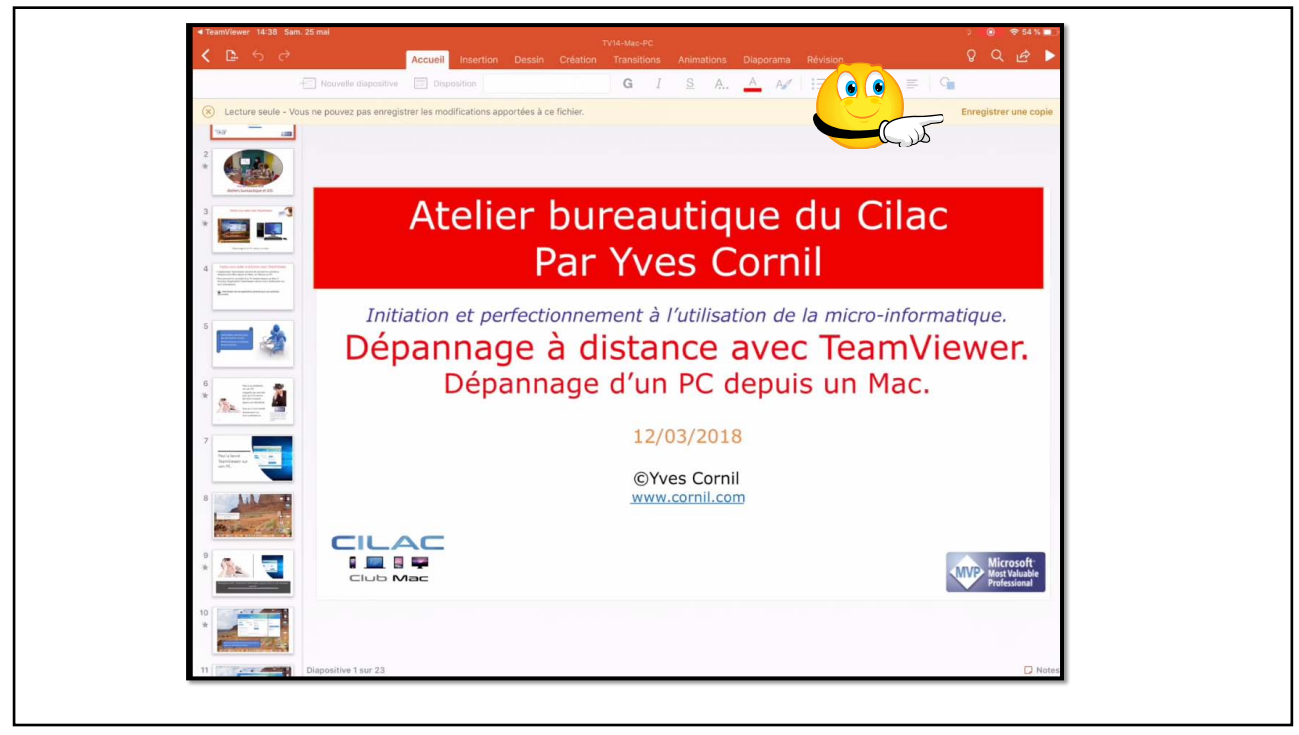

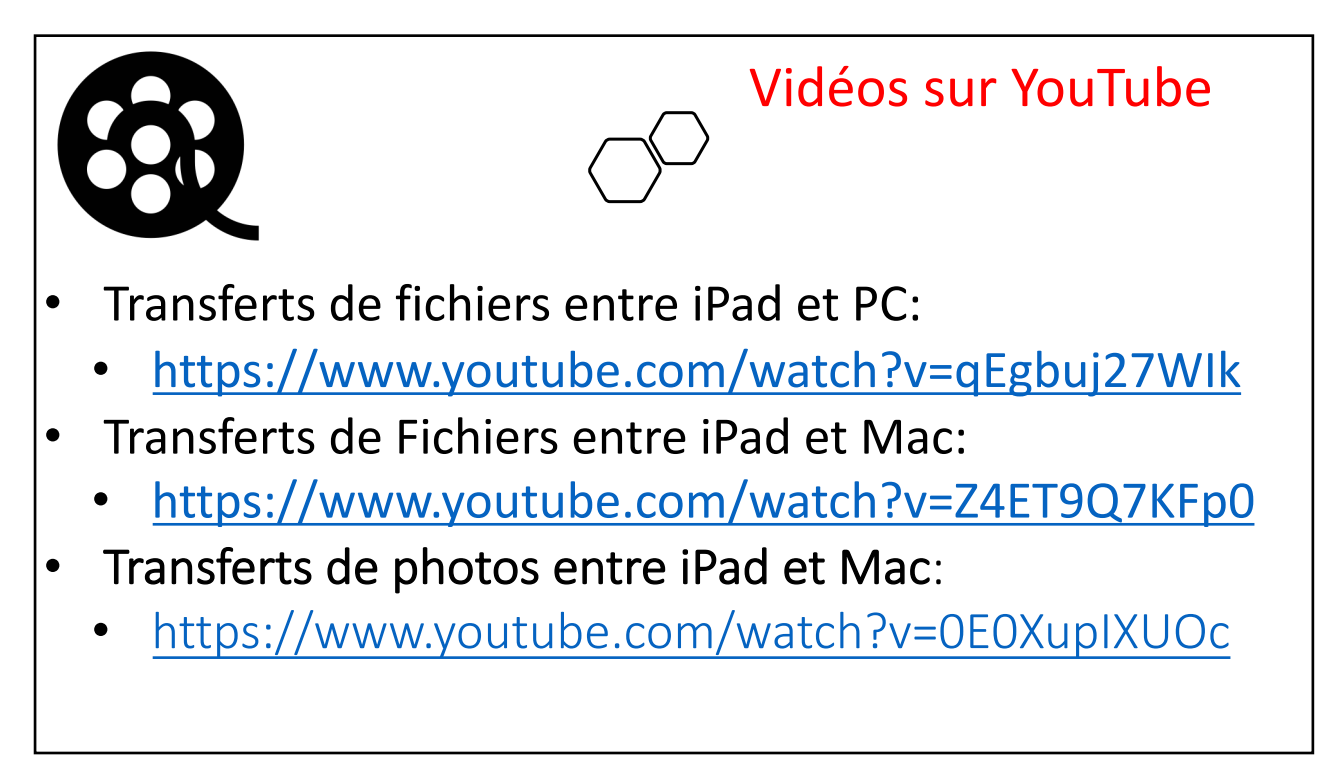

```
33
```

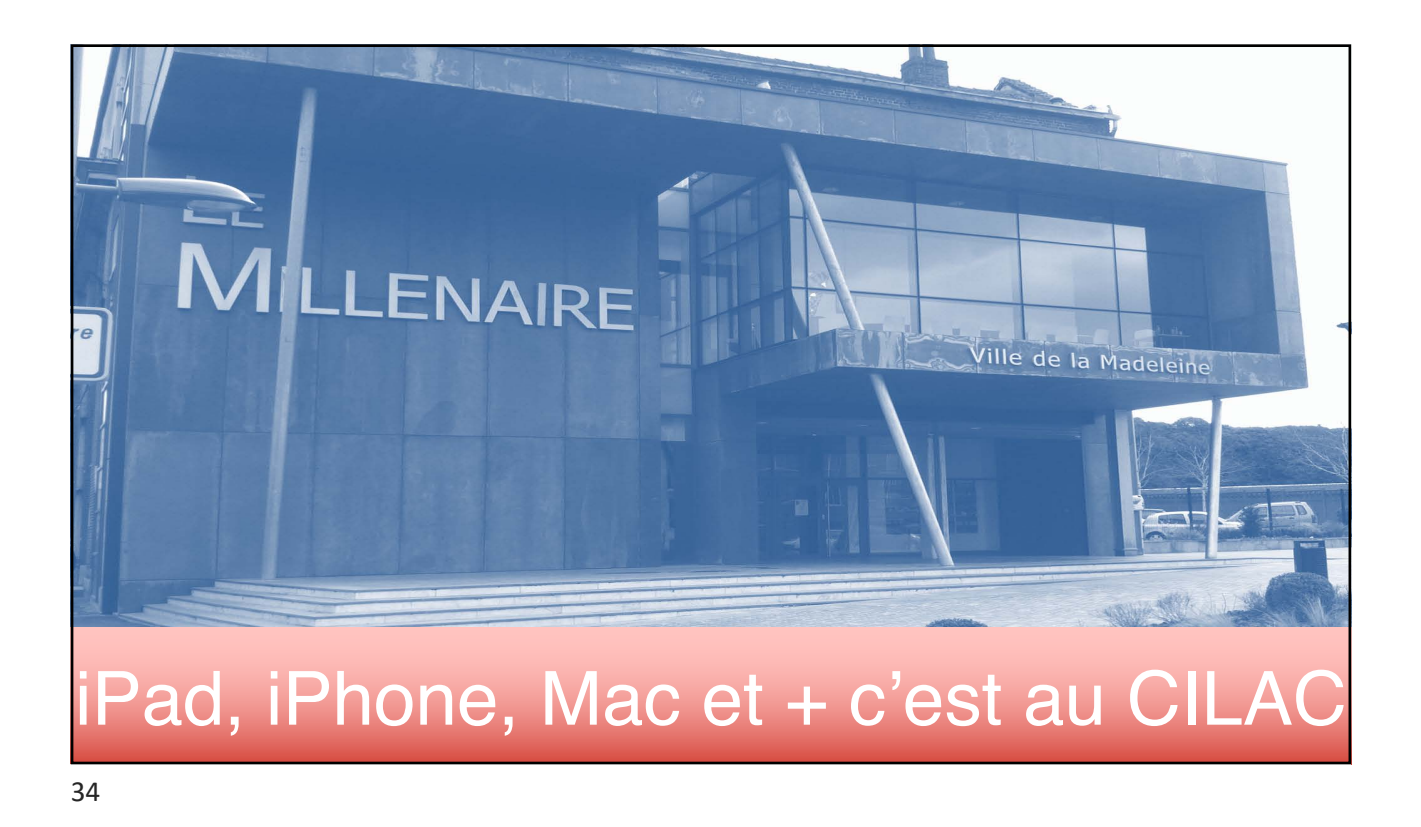

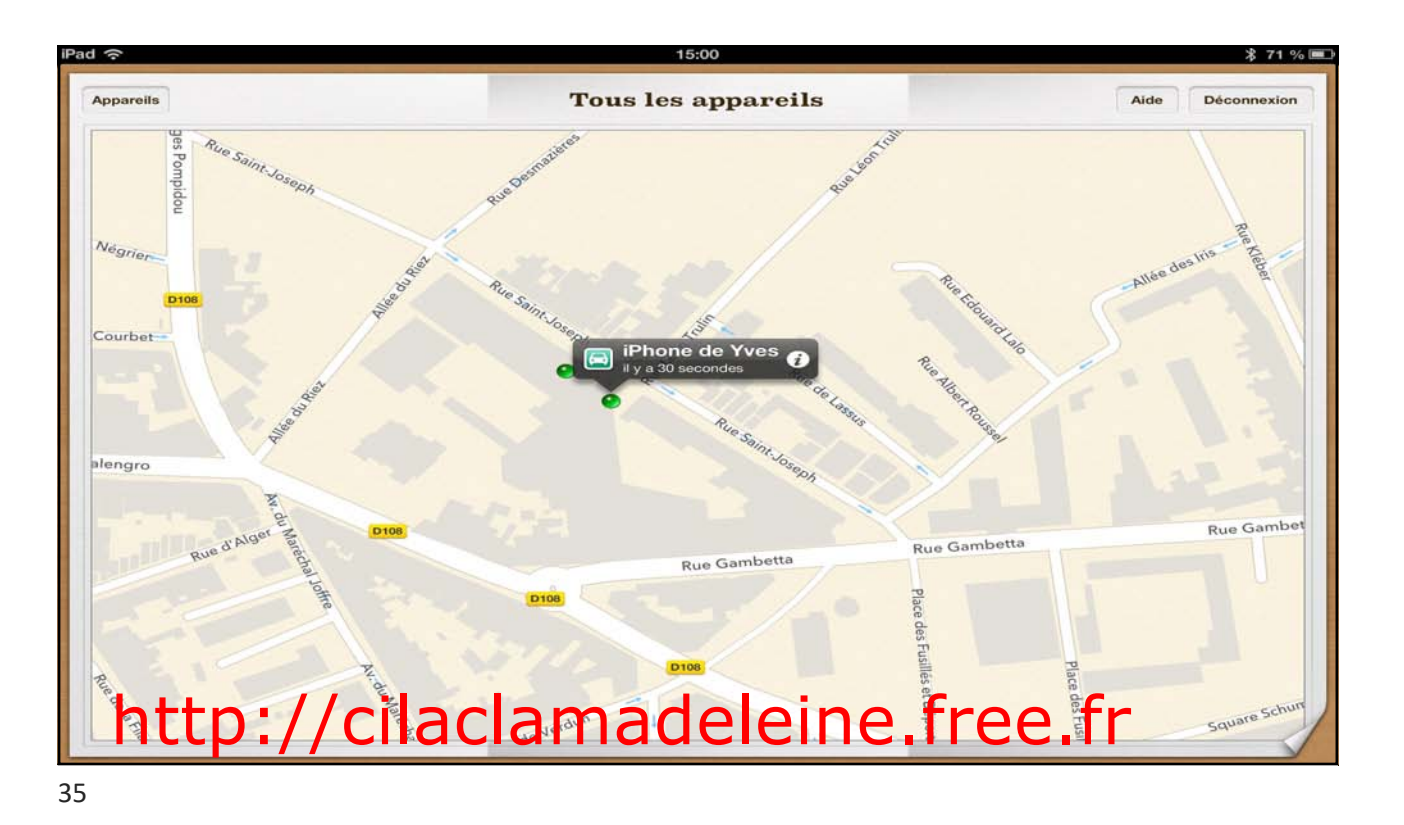

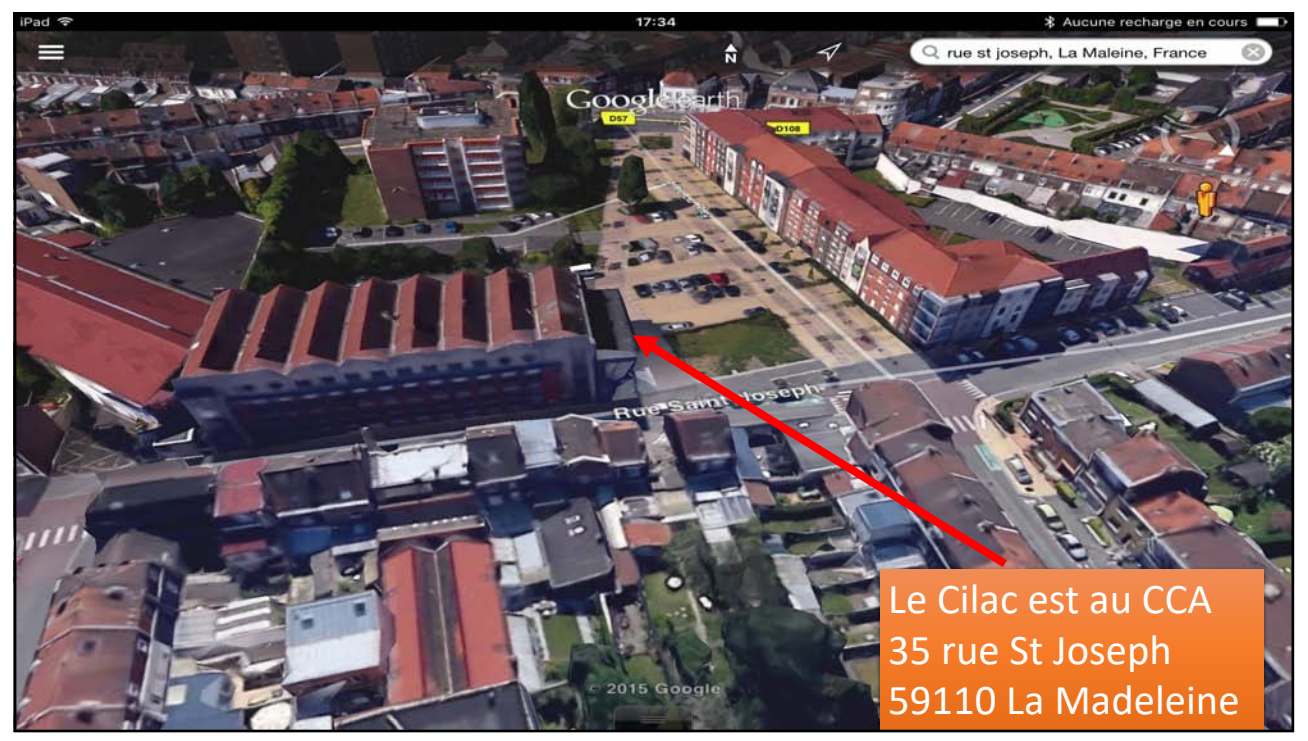